Тренинговый Центр Анфисы Бреус "Вдохновение"

Пошаговые инструкции по управлению и ведению блога на WordPress

## Урок №34

Tema: Как создать опрос-голосование в сервисе PollDaddy и разместить на блоге

#### Вопросы

- Вход в аккаунт Polldaddy
- · Создание опроса-голосование
- Выбор стиля опроса
- Размещение голосования в боковой колонке блога
- Размещение голосования в виде всплывающего рорир
- Размещение голосования в записи
- Как поменять стиль и размер опроса
- Как редактировать опрос
- Как перевести английские слова в опросе
- Как посмотреть результаты голосования

РЕНИНГОВЬ

OUJAFOBL

### Вход в аккаунт Polldaddy

- 1. Зайти на сайт http://polldaddy.com
- 2. Справа нажать на кнопку «Sign In»

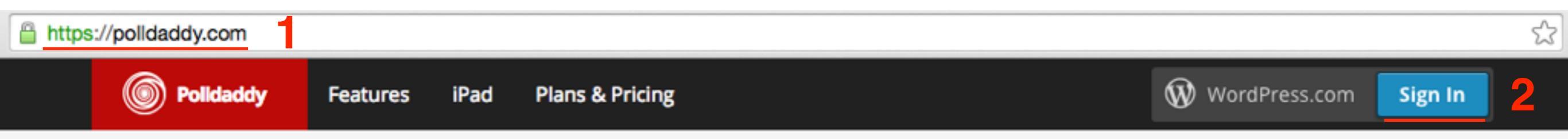

## Surveys your way.

Create surveys and polls that match your brand, budget, and vision.

See Plans & Pricing Sign up for a free account now!

- 1. Ввести логин и пароль
- 2. Нажать на кнопку «Log In»

### Howdy! Log in to Polldaddy with your WordPress.com account.

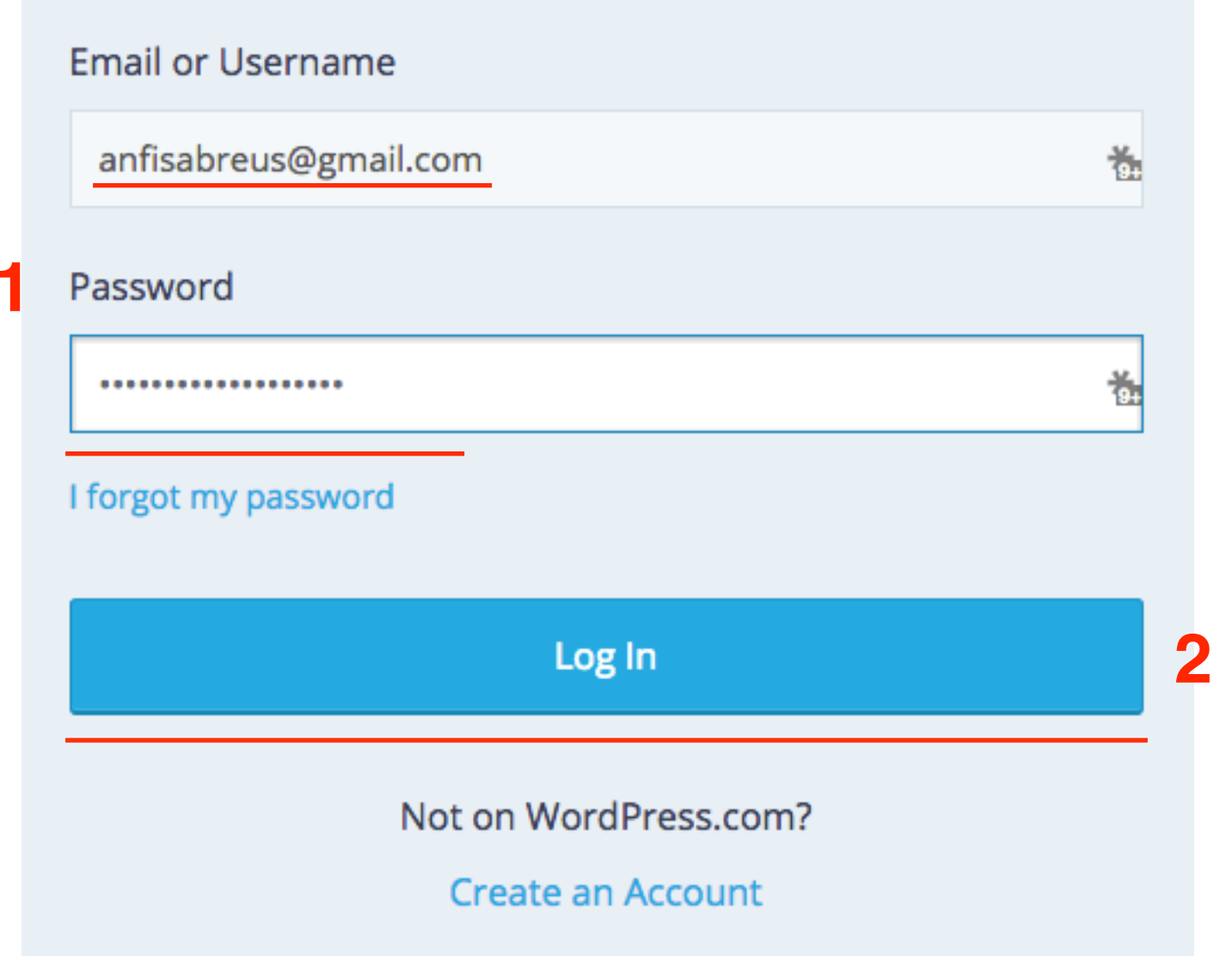

### Dashboard

| Dashboard      | Email Gro | oups Whitelist | Help          | • Upgra                      | de your free account |
|----------------|-----------|----------------|---------------|------------------------------|----------------------|
| Create a new   | •         | □ Move to ∨    | Actions 🗸 🔍 🔍 | arch all your content        | Order by date 🗸      |
| All Contents   |           | All Polls Poll | Widgets       |                              |                      |
| E Polls        |           |                |               |                              |                      |
| 8 Quizzes      |           |                |               |                              |                      |
| 🅼 Ratings      |           |                | Mariakara     | It and a to all a more all a |                      |
| My Folders     | <b>+</b>  |                | You naven     | rt created any polls         | s yet!               |
| AB-Inspiration |           |                |               | Create a new poll            |                      |
| My Content     |           |                | Car           | we help you get started?     |                      |
| * Starred      |           |                |               |                              |                      |
| Trash          |           |                |               |                              |                      |
|                |           |                |               |                              |                      |
|                |           |                |               |                              |                      |

### В чем разница между Survey, Poll и Quiz

- 1. Главная страница Polldaddy Dashboard
- 2. Слева в меню предлагается создать: Survey, Polls, Quizzes

| 1            |             |                                                 |
|--------------|-------------|-------------------------------------------------|
| Dashboard    | Email Gr    | roups Whitelist Help                            |
| Create a new | ~           | □ Move to ♥ Actions ♥ Q Search all your content |
| All Contents |             | All Surveys                                     |
| Surveys      |             |                                                 |
| 8 Quizzes    |             |                                                 |
| 👍 Ratings    |             |                                                 |
| My Folders   | <b>\$</b> + | You haven't created any                         |
| My Content   |             | Create a new survey                             |
| ★ Starred    |             | Consume had a superstant start                  |
| 🋍 Trash      |             | Can we neip you get star                        |
|              |             |                                                 |

Survey - опрос - исследование Poll - опрос - голосование Quiz - опрос - викторина

### Создание опроса-голосования

- 1. Зайти на сайт <u>http://polldaddy.com</u> под своим логином и паролем в раздел «Dashboard»
- 2. Слева в меню перейти в Polls
- 3. Нажать на кнопку «Create a new poll»

| Dashboard                                              | Email Gr | roups Whitelist | Help           | <ul> <li>Upgrade your free</li> </ul> | account         |
|--------------------------------------------------------|----------|-----------------|----------------|---------------------------------------|-----------------|
| Create a new                                           | ~        | Move to 🗸       | Actions 🗸 🔍 Se | arch all your content                 | Order by date 🐱 |
| <ul> <li>All Contents</li> <li>Surveys</li> </ul>      |          | All Polls Pol   | I Widgets      |                                       |                 |
| E Polls 2<br>2 Quizzes<br>▲ Ratings                    |          |                 |                |                                       |                 |
| My Folders                                             | \$+      |                 | You haven      | 't created any polls yet!             |                 |
| <ul> <li>AB-Inspiration</li> <li>My Content</li> </ul> |          |                 | 3<br>Car       | Create a new poll                     |                 |
| Trash                                                  |          |                 |                |                                       |                 |
|                                                        |          |                 |                |                                       |                 |

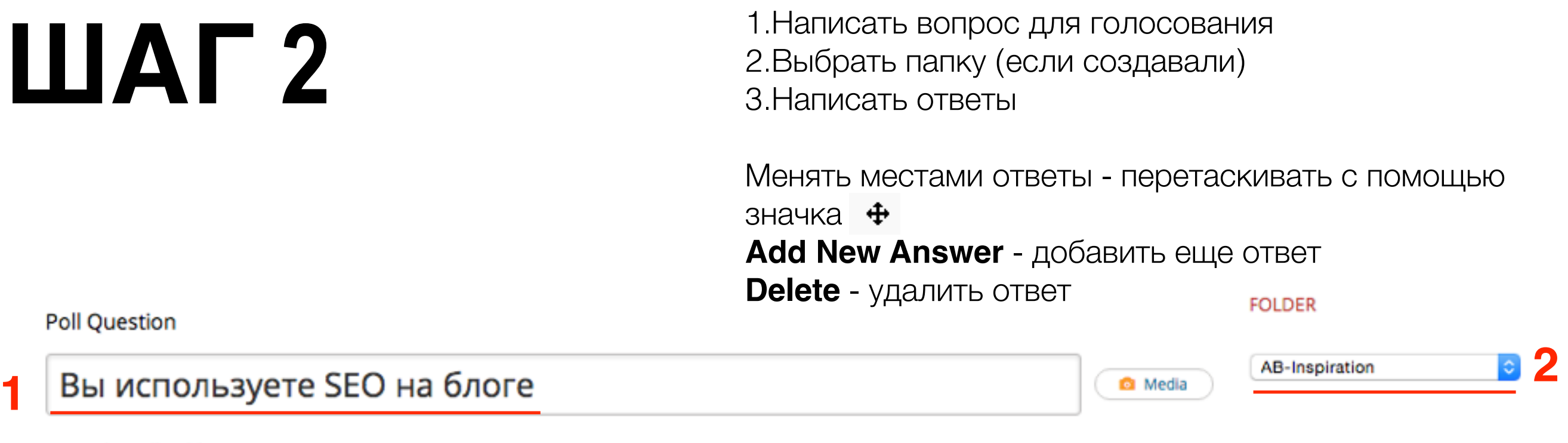

Make poll public

| 4 | Да                    | Media      X Delete |
|---|-----------------------|---------------------|
| ÷ | Нет                   | Media  Media  Media |
| ÷ | Иногда                | Media     X Delete  |
| ÷ | У меня нет блога      | Media      X Delete |
| ÷ | Не знаю что такое SEO | Media X Delete      |
|   | O Add New Answer      |                     |

- Allow multiply selections разрешить множественный выбор
   Randomize answer order - ответы в случайном порядке
- 3. Allow users to enter their own answer разрешить

пользователям вводить их собственный ответ

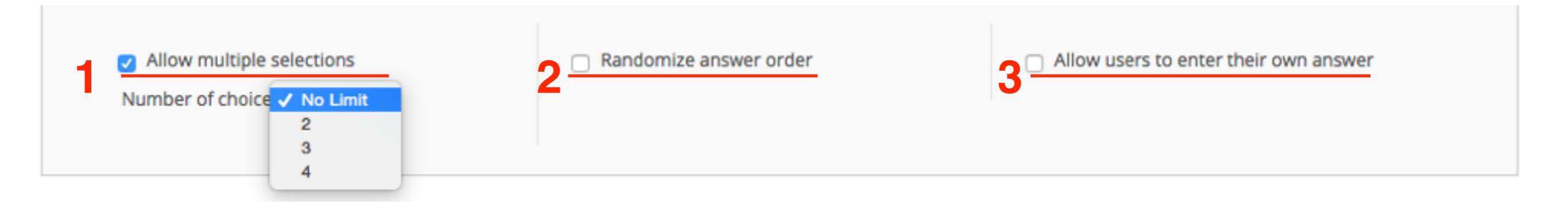

- 1.Poll closing закрытие голосования
- 2.Allow sharing разрешить делиться
- 3. Restriction только для платных аккаунтов
- 4. Repeat voters те кто хочет проголосовать еще раз
- 5.Results результаты
- 6.Comments комментарии
- 7. Create Poll нажать на эту кнопку, когда все настройки сделаны

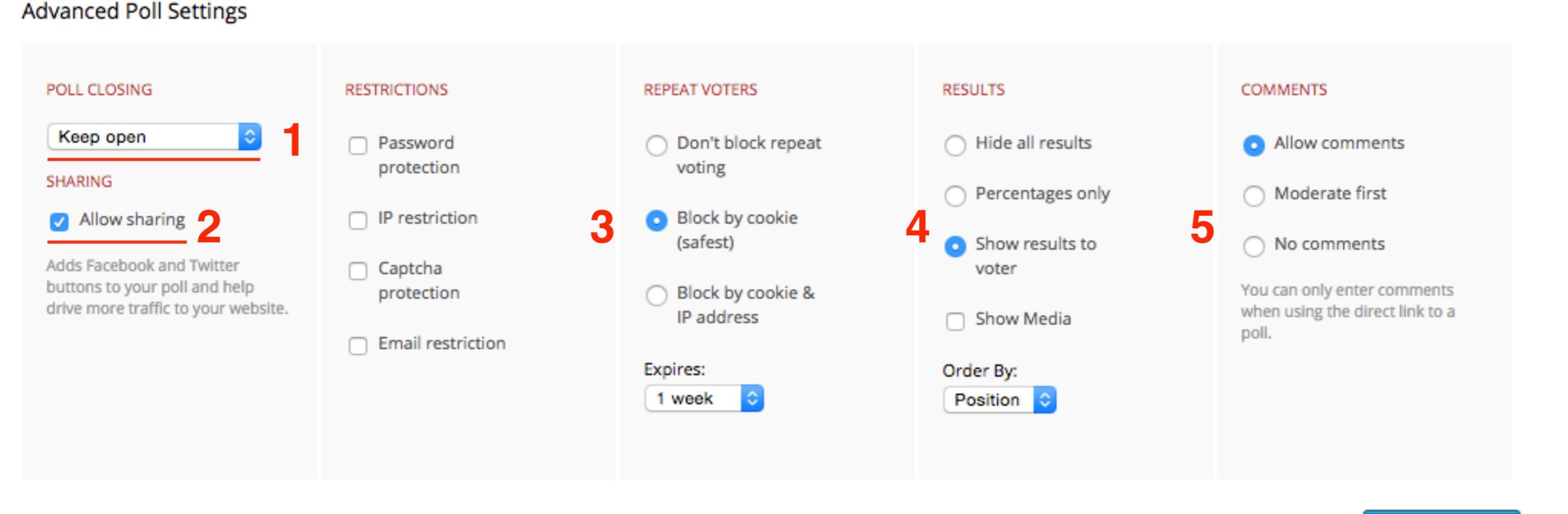

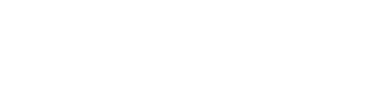

Create Poll

6

### Выбор стиля опроса - голосования

- 1. Вкладка «**Poll Style**» на нее вы попадаете автоматически после нажатия на кнопку «**Create Poll**» (в предыдущем шаге)
- 2. Выберите внешний вид опроса голосования
- 3. Ползунок для показа больше стилей
- 4. Выберите ширину опроса: **300рх** подходит для виджета, **630рх** подходит для статьи
- 5. Нажмите на кнопку «Save Style Settings»

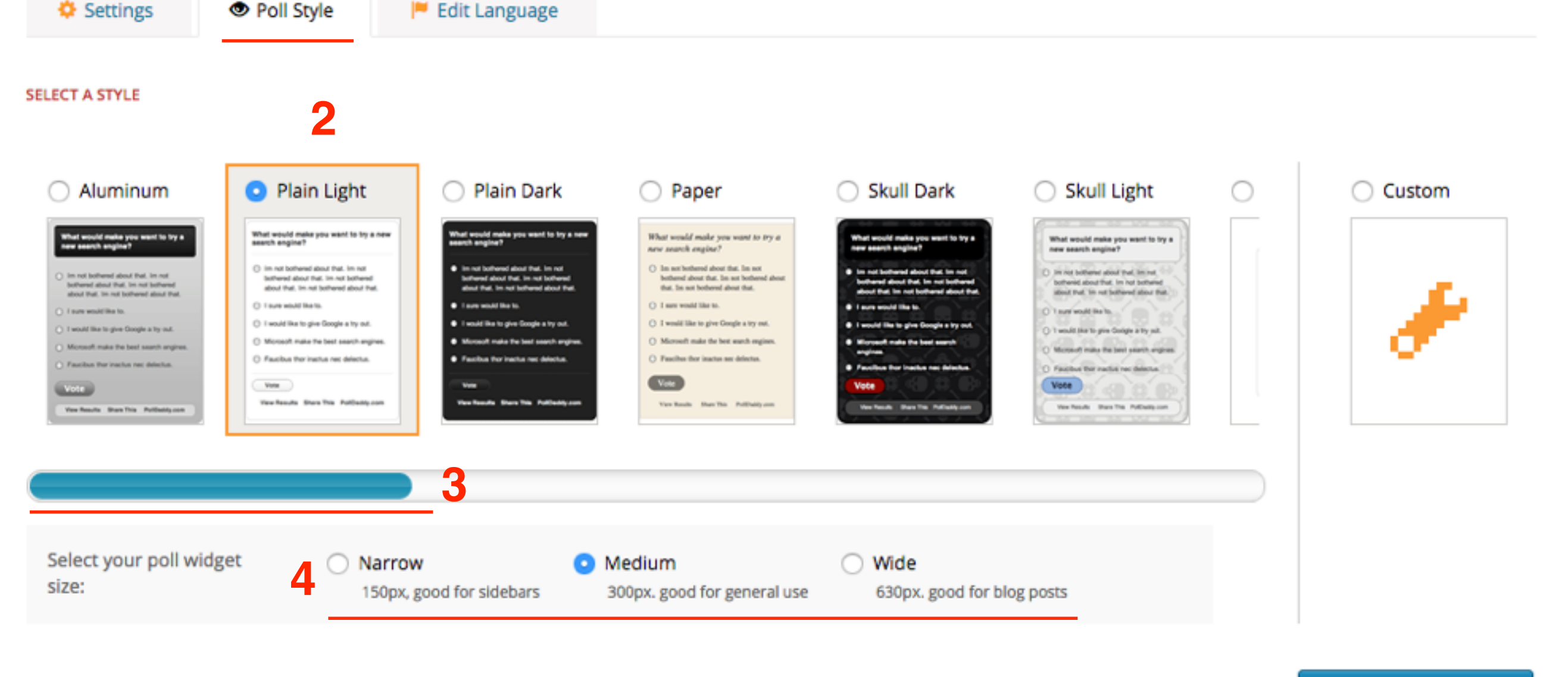

Save Style Settings

### Предпросмотр опроса-голосования

| REVIEW |                             |  |
|--------|-----------------------------|--|
|        |                             |  |
|        |                             |  |
|        | Вы используете SEO на блоге |  |
|        | Да                          |  |
|        | 🗆 Нет                       |  |
|        | 🗆 Иногда                    |  |
|        | У меня нет блога            |  |
|        | Не знаю что такое SEO       |  |
|        | Vote                        |  |
|        | View Results Polldaddy.com  |  |
|        |                             |  |
|        |                             |  |
|        |                             |  |

# Вставка опроса-голосования в боковую колонку блога

 Вкладка «JavaScript». После нажатия на кнопку «Save Style Settings» (предыдущий шаг) открывается страница с кодами для вставки.
 Inline - код для вставки в боковую колонку.
 Копировать код

http://wptraining.ru

#### Вы используете SEO на блоге

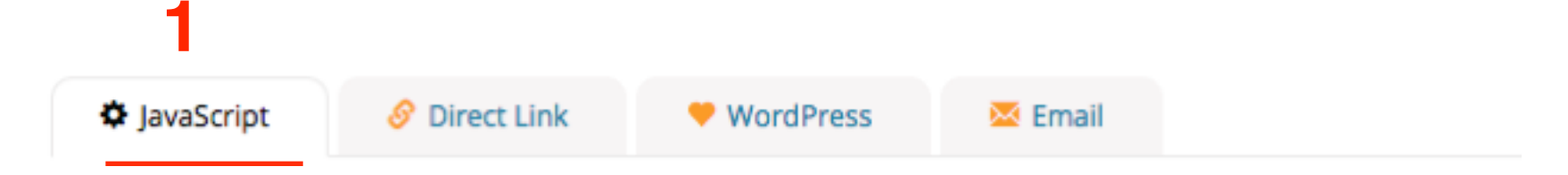

#### This is the best method for most websites and blogs.

Simply copy the code below into your website and your poll will magically appear in that location!

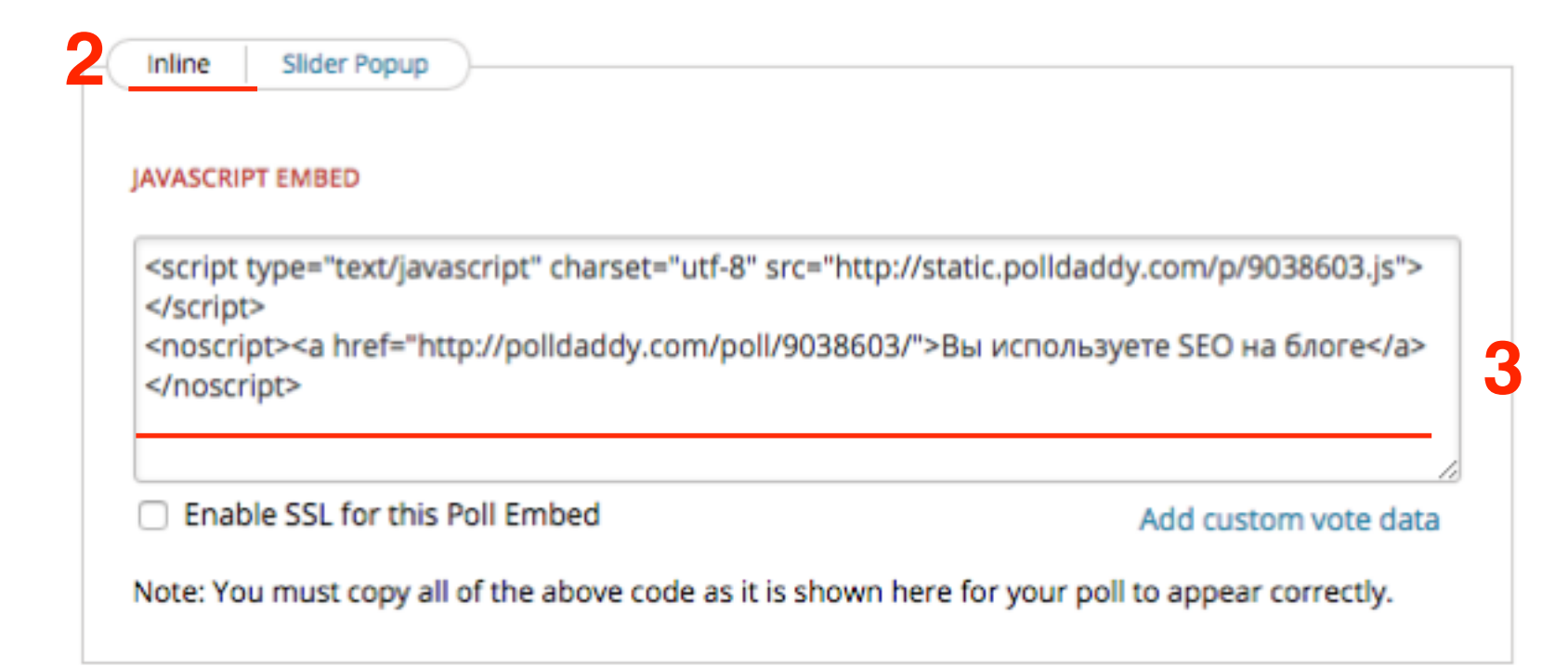

- 1. Зайти в админку блога в раздел «Внешний вид»
- 2. «Виджеты»
- 3. Перетащить в правую колонке виджет «Текст»
- 4. Вставить код
- 5. Нажать на кнопку «Сохранить»

| 📕 Страницы         | Доступные виджеты                                               |                                         |                                                                               | Боковая колонка       |  |
|--------------------|-----------------------------------------------------------------|-----------------------------------------|-------------------------------------------------------------------------------|-----------------------|--|
| 👗 Отзывы           | Чтобы активировать виджет, пе<br>колонку или нажмите на него. Ч | ретащите его на бо<br>Ітобы деактивиров | жовую<br>ать виджет                                                           | Боковая колонка блога |  |
| Комментарии Товары | или удалить его настройки, пер                                  | етащите его обрат                       | Текст 3                                                                       |                       |  |
| Contact Form 7     | 0 - АВ - Виджет в шапке                                         | 1 - АВ - Привет                         | Заголовок:                                                                    |                       |  |
| Feedback           | 0 - АВ - Виджет в шапке                                         | Виджет приветс <sup>.</sup><br>блога    |                                                                               |                       |  |
| 🔊 Внешний вид      | 2 - АВ - Форма подписки                                         | 3 - АВ - Следуй                         | <pre><script <noscript="" http:="" static.="" type="tex src="></script></pre> |                       |  |

### Виджет с опросом-голосованием

| вная             | Отзывы                              | Блог                             | Контакты                        | Карта сайта                     | каталог                    |                            |              |           |                                           |
|------------------|-------------------------------------|----------------------------------|---------------------------------|---------------------------------|----------------------------|----------------------------|--------------|-----------|-------------------------------------------|
| главная<br>Как у | » Длинная руб<br>СТАНОВИТЬ          | <sup>брика</sup> , настро        | оить и испол                    | льзовать вид                    | цео плеер                  | Uppod. Yj                  | рок          | Вы        | используете SEO на блоге                  |
| 28. II           | Ц «ВДОХНО<br>11, 2015 16:27<br>book | Вение»<br>а Автор:<br>ter 8+ Goo | Aнфиса Бреус я                  | Комментариев не<br>ОК ОК МаіІги | т                          |                            |              |           | Да<br>Нет<br>Иногда                       |
| Uppod            |                                     | 13-го<br>трен                    | о июля состоял<br>инг Тренингов | пся очередной,<br>ого Центра по | бесплатный<br>WordPress "I | й, 29-й веби<br>Вдохновени | нар-<br>ie". |           | У меня нет блога<br>Не знаю что такое SEO |
|                  | 0                                   | Тема<br>виде                     | а урока №28:<br>ео плеера Upj   | Установка, на<br>ood.           | стройка и и                | спользова                  | ние          | $\subset$ | Vote<br>View Results Polldaddy.com        |
| вить И Н         | астроить Видео                      | The 2                            | 8-м уроке был                   | и рассмотрели                   | следующие                  | вопросы:                   |              |           |                                           |

### Виджет с опросом-голосованием

#### Главная » Длинная рубрика

### Как установить, настроить и использовать видео плеер Uppod. Урок 28. ТЦ «Вдохновение».

🔒 OK

🛗 Июл 11, 2015 16:27 Автор: Анфиса Бреус 🔍 Комментариев нет

8+ Google+

B VK

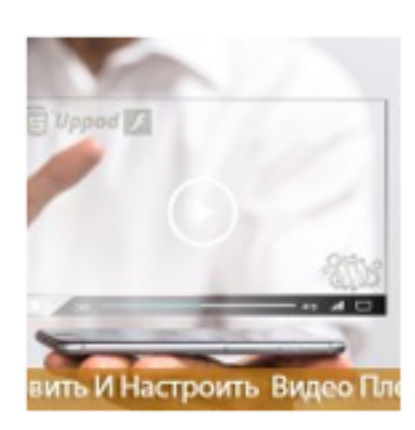

Twitter

Facebook

13-го июля состоялся очередной, бесплатный, 29-й вебинартренинг Тренингового Центра по WordPress "Вдохновение".

Mailru

Тема урока №28: Установка, настройка и использование видео плеера Uppod.

На 28-м уроке были рассмотрели следующие вопросы:

- Предисловие к 28-му уроку. Для кого уроки? О профессии блогер.
- Что такое Uppod. Обзор сервиса Uppod.
- Как зарегистрироваться в сервисе Uppod
- Как скачать все необходимые файлы Uppod: плееры FLASH и HTML5, плагин Uppod для WordPress, скины (стили) плеера.
- Как установить плеер Uppod на блог
- Как настроить плеер Uppod.Подключение основных и дополнительных стилей.
- Как вставить видео в статью блога с помощью Uppod
- Викторина для закрепления материала урока по Uppod

| Да                              | 100% (1 votes)   |
|---------------------------------|------------------|
| Нет                             | 0% (0 votes)     |
| Иногда                          | 0% (0 votes)     |
| У меня нет блога                | 0% (0 votes)     |
| Не знаю что такое SEO           | 0% (0 votes)     |
| Total Votes: 1                  |                  |
| Нравится Поделиться     Тweet 0 | ₽ < 0            |
| Results   Votes   IP Analysis   | I Voter Location |

# Вставка опроса-голосования в виде всплывающей панели

- 1. Вкладка «JavaScript». После нажатия на кнопку «Save Style Settings» (предыдущий шаг) открывается страница с кодами для вставки.
- 2. SliderPopup код для создания всплывающей панели.
- 3. Копировать код

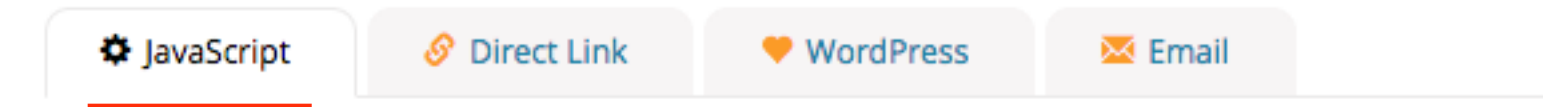

#### This is the best method for most websites and blogs.

Simply copy the code below into your website and your poll will magically appear in that location!

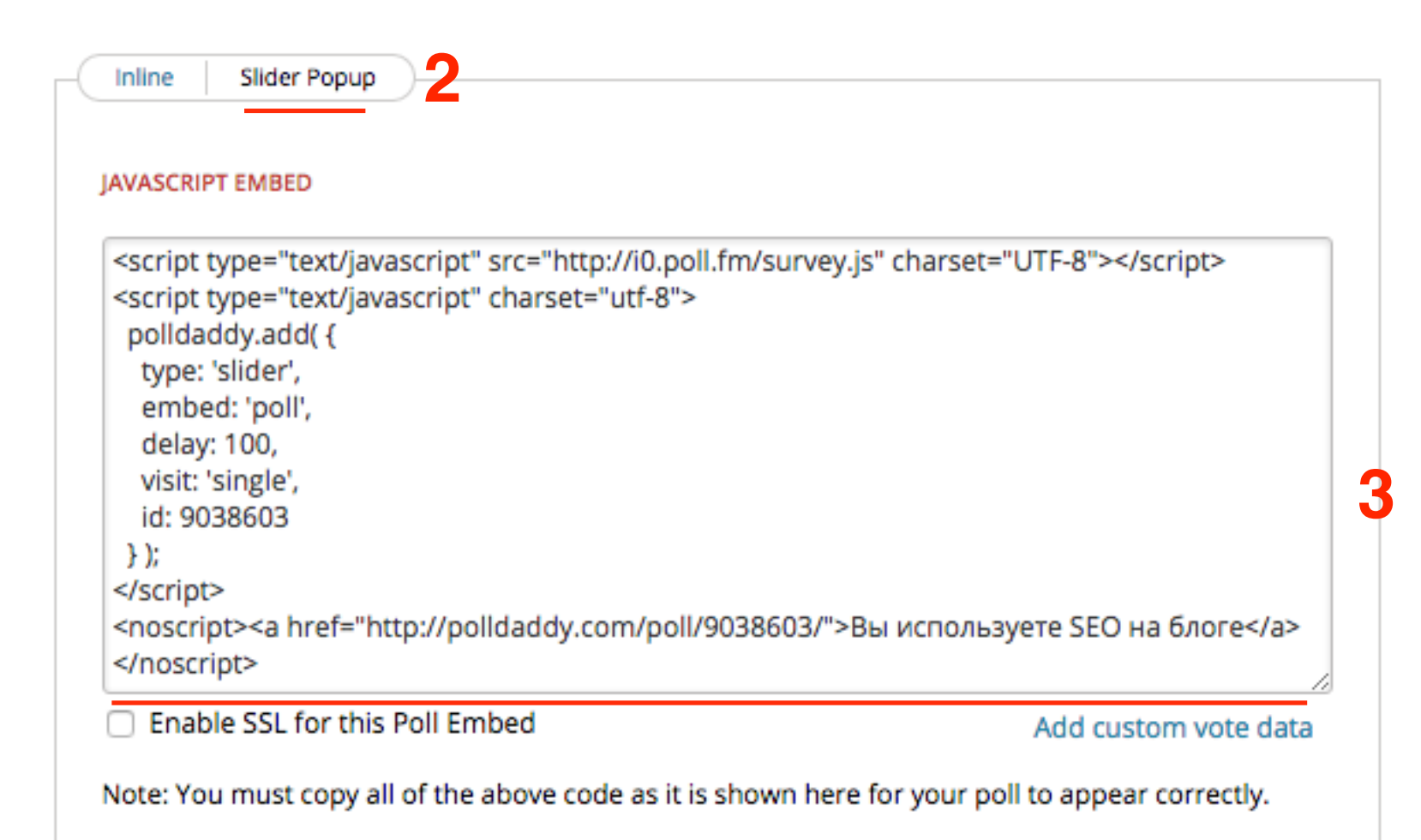

1. На блог зайти в раздел Внешний вид

#### 2. Редактор

- 3. Открыть файл footer.php для редактирования
- 4. вставить код перед закрывающим тегом 🗸
  - body>
- 5. Обновить файл

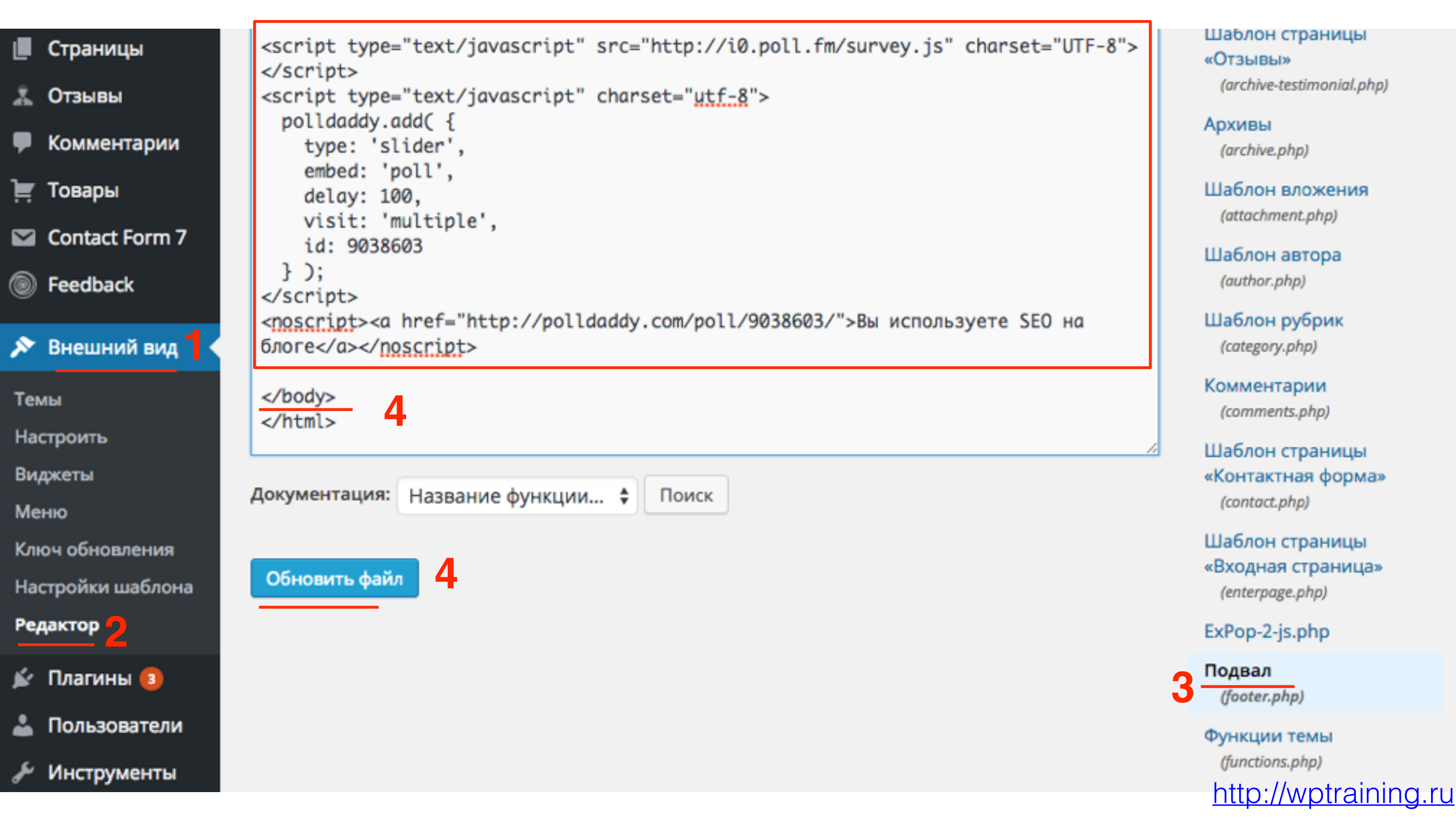

### попап с опросом-голосованием

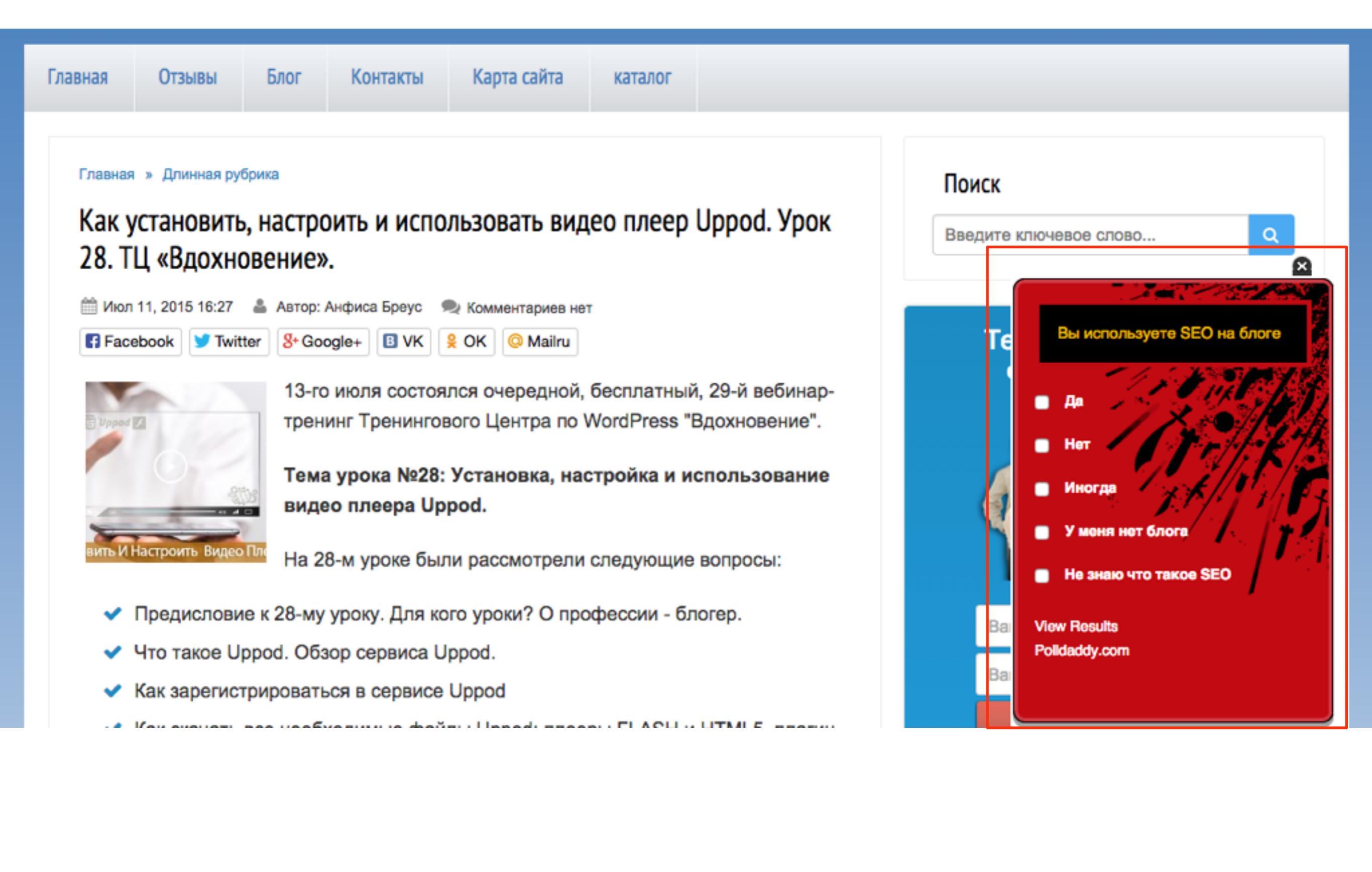

### Вставка опроса-голосования в статью

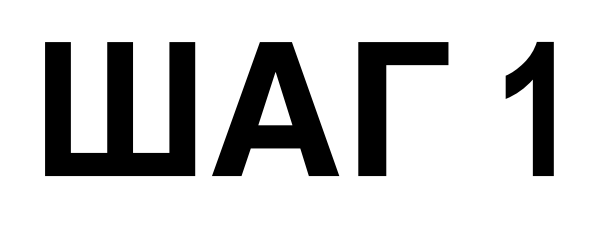

1. Вкладка «**Direct Link**». 2. Скопировать ссылку

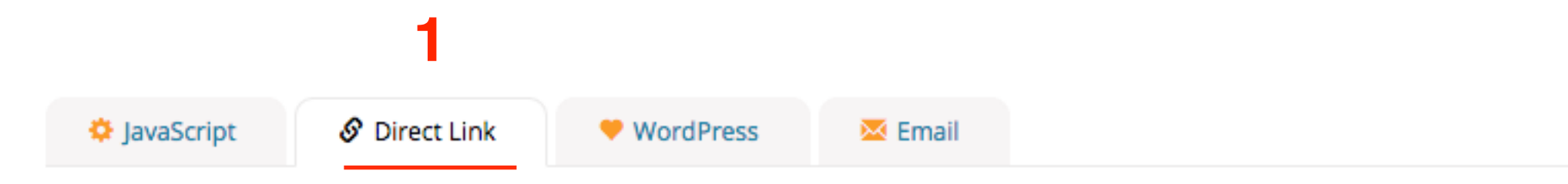

#### Direct link to the poll.

You can link directly to the poll. This may be useful if you wanted it for email, IM, Twitter etc.

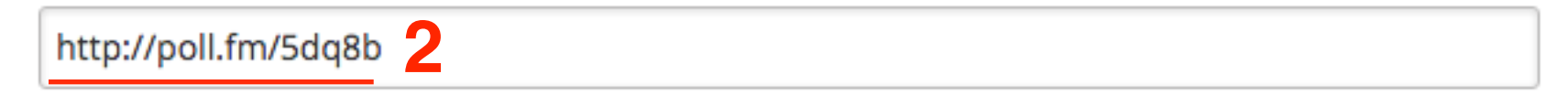

Change the text "http" to "https" if you are using this link to embed your poll (oembed) on a secure site using https.

Display it in another language. Site text and buttons will be translated if available.

English

٢

- 1.В админке блога зайти в раздел «Записи» Добавить новую
- 2. Переключить редактор в режим «Текст»
- 3. Вставить ссылку
- 4. Опубликовать

| ж записи                  | -                                                                                                 |                                       |
|---------------------------|---------------------------------------------------------------------------------------------------|---------------------------------------|
| Все записи                | Редактировать запись добавить новую                                                               |                                       |
| Добавить новую<br>Рубрики | Черновик записи обновлён. Просмотреть                                                             | ٢                                     |
| Метки                     | Опрос-голосование                                                                                 | Опубликовать                          |
| 9 Медиафайлы              | опростолосование                                                                                  |                                       |
| 📕 Страницы                | Постоянная ссылка: http://localhost:8888/wpform/opros-golosovanie/ Изменить<br>Просмотреть запись | Сохранить Просмотреть                 |
| 🏯 Отзывы                  |                                                                                                   | т Статус: черновик <u>изменить</u>    |
| Комментарии               | Визуально Текст 2                                                                                 | Видимость: Открыто <u>Изменить</u>    |
| 📜 Товары                  | b <i>i</i> <u>link</u> b-quote <del>del</del> ins img ul ol li code more                          | ПП Опубликовать сразу <u>Изменить</u> |
| Contact Form 7            | закрыть теги                                                                                      | Удалить 🚺 Опубликовать                |
| Feedback                  | http://poll.fm/5dq8b                                                                              |                                       |
| 🔊 Внешний вид             |                                                                                                   | Метки •                               |

### опрос-голосование в статье

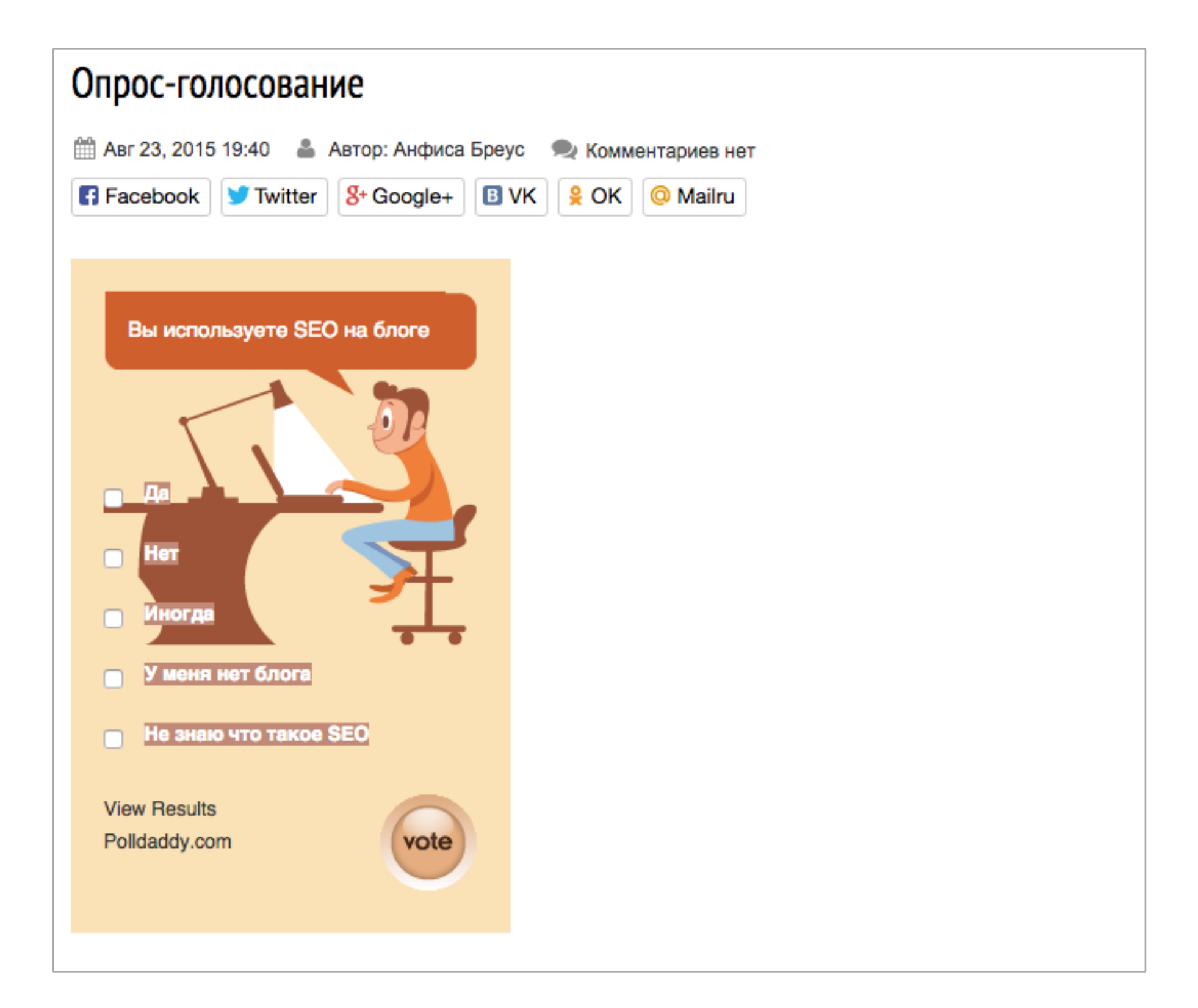

### Как поменять размер и стиль опроса

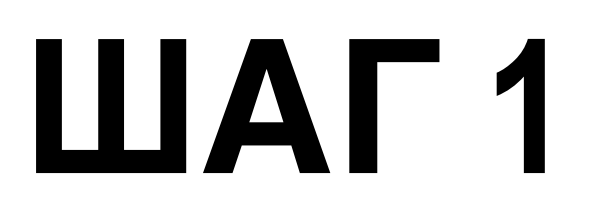

Поменять размер опроса

#### 1. Раздел «Design Poll».

## Вы используете SEO на блоге

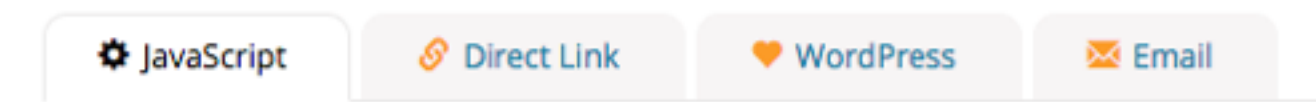

#### This is the best method for most websites and blogs.

Simply copy the code below into your website and your poll will magically appear in that location!

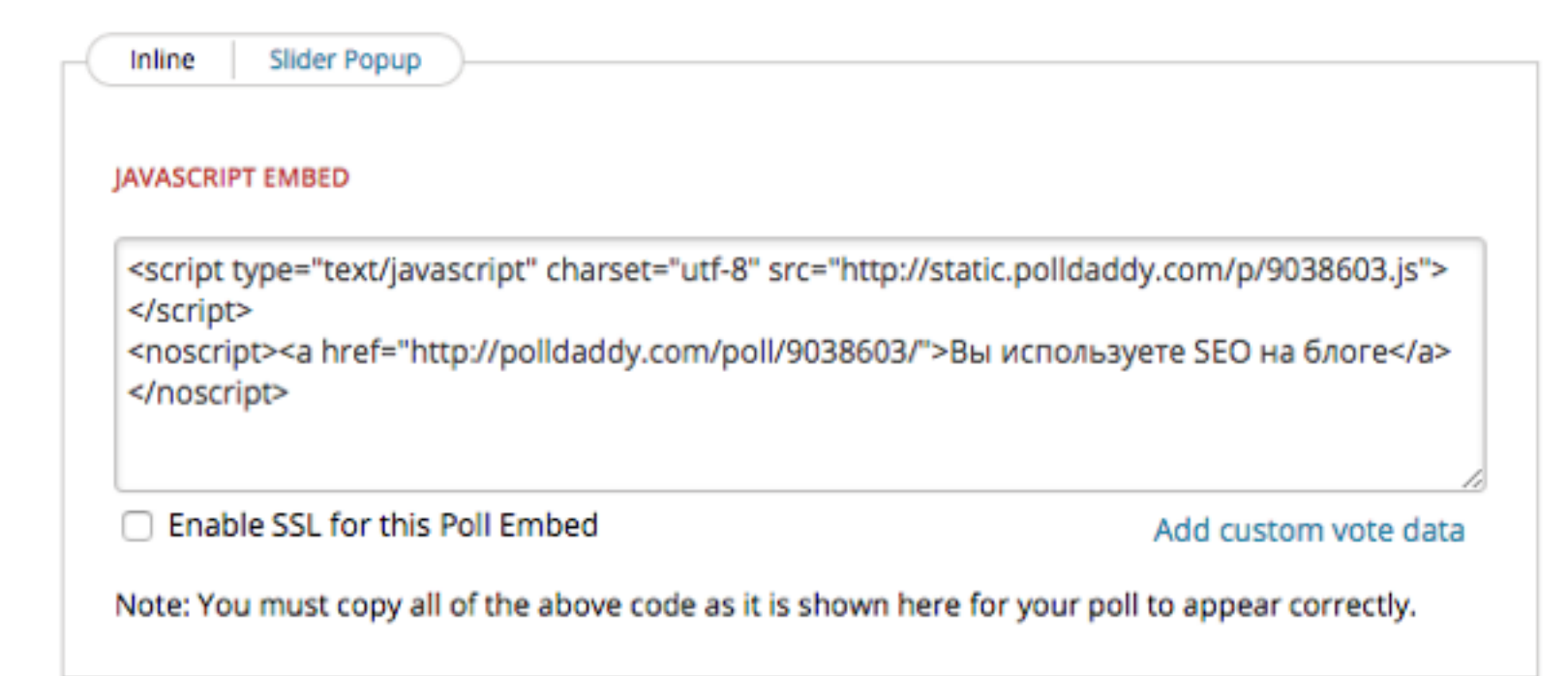

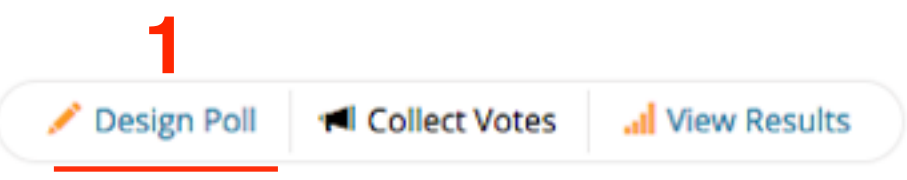

Поменять размер опроса

1.Вкладка «Poll Style».

#### Вы используете SEO на блоге View Results 🖍 Design Poll Collect Votes Settings Poll Style 🟴 Edit Language FOLDER Poll Question AB-Inspiration Вы используете SEO на блоге Media Make poll public 4 Дa Media 🗙 Delete Нет ÷ Media × Delete

#### Поменять размер опроса

1. Выбрать стиль

2. Отметить галочкой «Wide»

3. Нажать на кнопку «Save Style Settings»

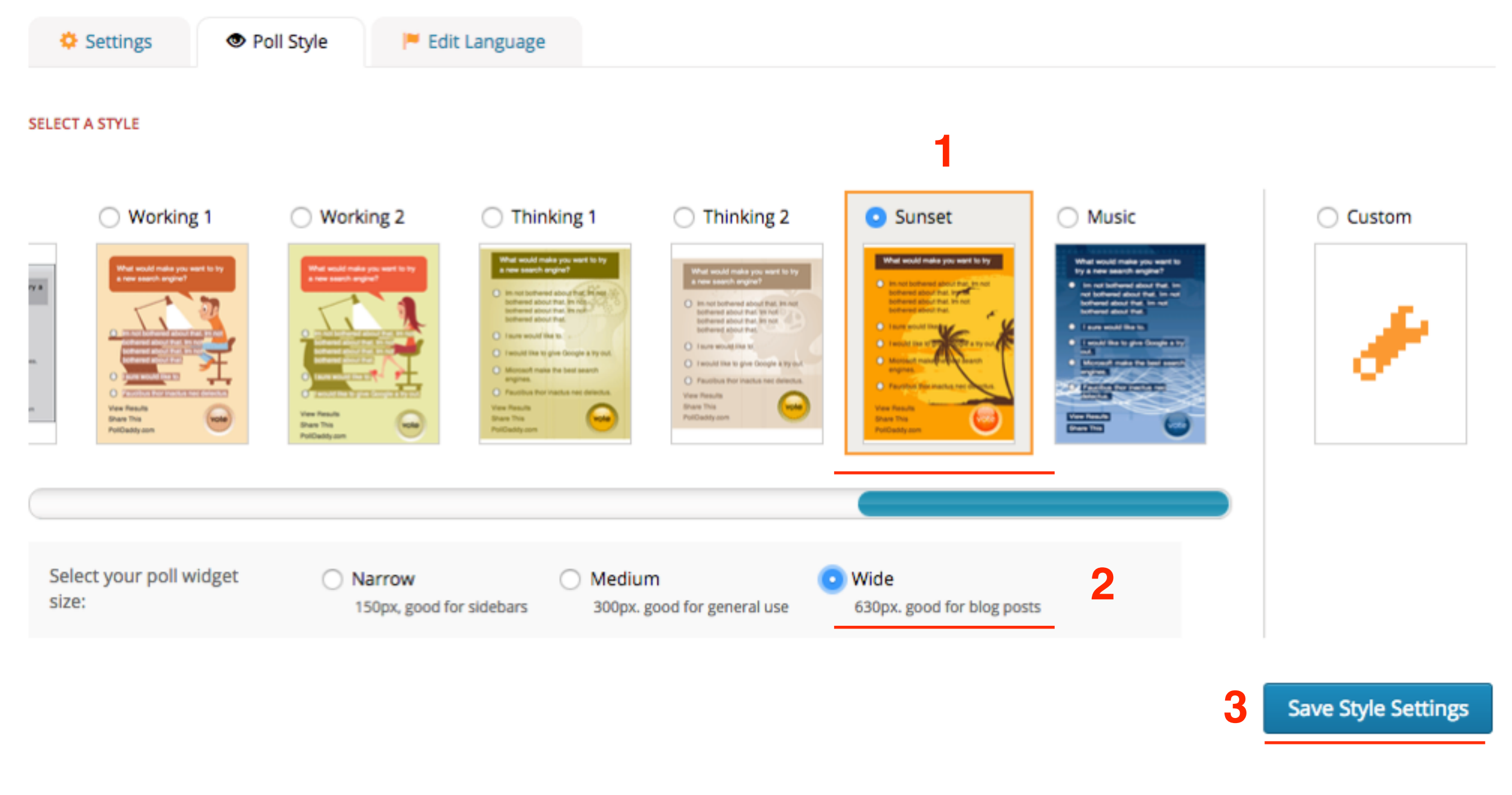

### опрос-голосование в статье

| Главная » Без рубрики<br>Опрос-голосование                                             |                                 |
|----------------------------------------------------------------------------------------|---------------------------------|
| 🛗 Авг 23, 2015 19:51  🛔 Автор: Анфиса Бреус 🔍<br>🛃 Facebook 🔰 Twitter 🖇 Google+ 🖪 VK 💡 | Комментариев нет<br>ОК O Mailru |
| Вы используете SEO на блоге                                                            |                                 |
| Да Нет                                                                                 |                                 |
| □ Иногда                                                                               | Wee K                           |
| У меня нет блога                                                                       |                                 |
| Не знаю что такое SEO                                                                  |                                 |
| View Results Polldaddy.com                                                             |                                 |

### Попап опрос-голосование широкий

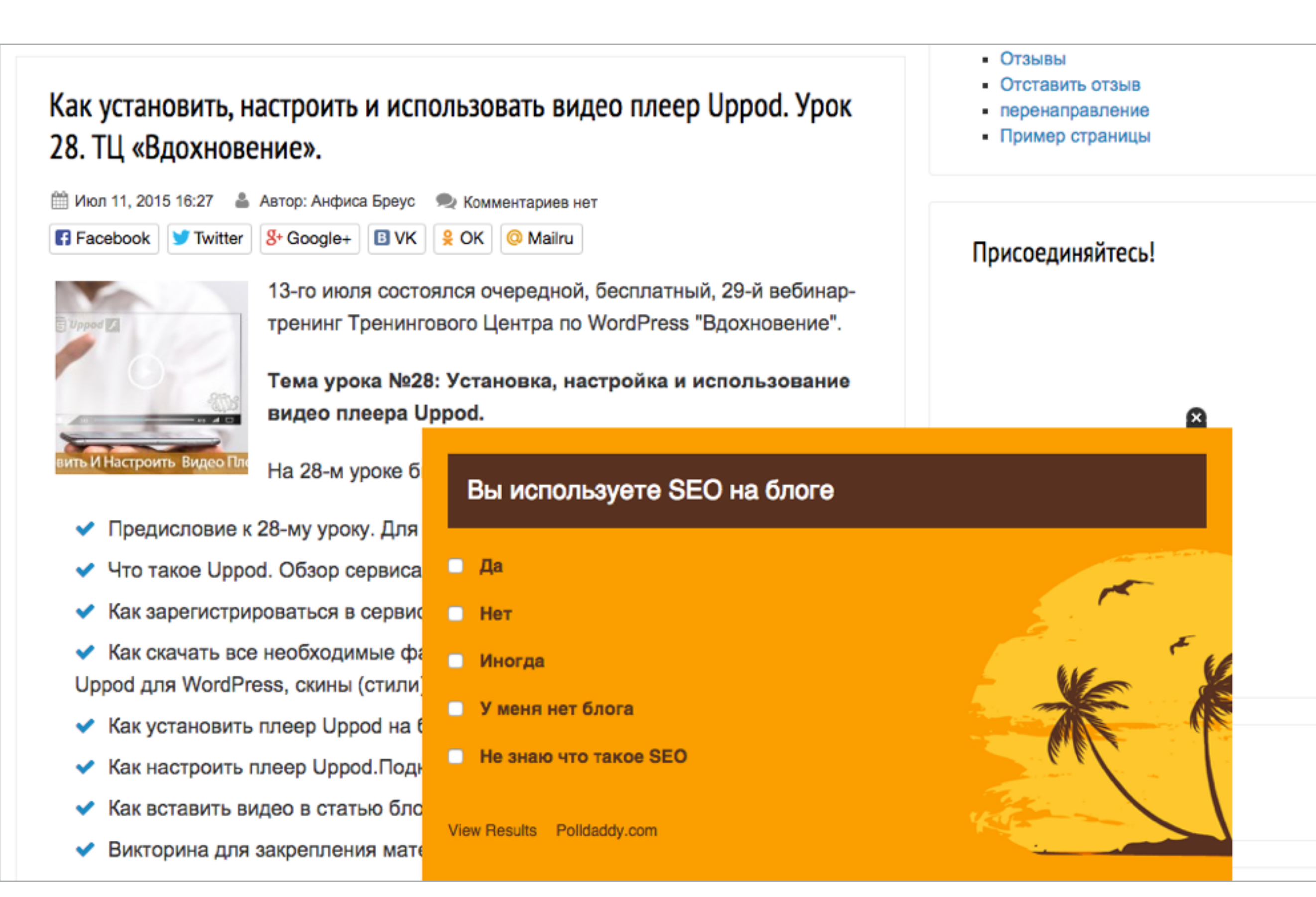

### Как редактировать опрос

1.Раздел «Dashboard».

2. Перейти в раздел Polls

3. Навести мышку на название опроса

| Dashboard Email Groups Whitelist Help Upgrade your free account     Create a new     Move to *     All Contents     All Polls   Poll Widgets                                                                                                    | 1                                                  |                                                 |                             |
|----------------------------------------------------------------------------------------------------|----------------------------------------------------|-------------------------------------------------|-----------------------------|
| Create a new     Move to v     Actions v     Q Search all your content     Order by date v     Order by date v     All Contents     Poll Widgets                                                                                                    | Dashboard Emai                                     | Groups Whitelist Help                           | • Upgrade your free account |
| All Contents All Polls Poll Widgets                                                                                                    | Create a new                                       | □ Move to ▾ Actions ▾ Q Search all your content | Order by date 👻             |
|                                                                                                    | <ul><li>☆ All Contents</li><li>☆ Surveys</li></ul> | All Polls Poll Widgets                          |                             |
| Polls Z Today Showing 1-1 of 1                                                                                                    | 8≣ Polls 2                                         | Today                                           | Showing 1-1 of 1            |
| Image: Second system       Image: Second system       Image: Second system <t< td=""><th><ul> <li>Quizzes</li> <li>A Patings</li> </ul></th><td>□ Вы используете SEO на блоге AB-Inspiration</td><td>1 📩 🧭 Today</td></t<> | <ul> <li>Quizzes</li> <li>A Patings</li> </ul>     | □ Вы используете SEO на блоге AB-Inspiration    | 1 📩 🧭 Today                 |
| My Folders (+) Showing 1-1 of 1                                                                                                    | My Folders                                         |                                                 | Vote<br>Showing 1-1 of 1    |
| AB-Inspiration                                                                                                    | AB-Inspiration                                     |                                                 |                             |
| My Content                                                                                                    | My Content                                         |                                                 |                             |
| ★ Starred                                                                                                    | ★ Starred                                          |                                                 |                             |
| Trash                                                                                                    | 🛍 Trash                                            |                                                 |                             |

#### Внизу появятся 4 ссылки

1. Design Poll - редактирование опроса, стиль

- 2. Collect Votes коды для вставки
- 3. View Results результаты голосования

4. Actions - действия - копировать (сору), закрыть (close), комментарии (comments),

удалить (**trash**)

| All Polls Poll Widgets                                                        |                        |                  |   |        |             |
|-------------------------------------------------------------------------------|------------------------|------------------|---|--------|-------------|
| Today                                                                         |                        |                  |   | Showin | ng 1-1 of 1 |
| □ 🔚 Вы используете SEO на блоге<br>Design Poll   Collect Votes   View Results | AB-Inspiration Actions | <b>1</b><br>Vote | * | 0      | Today       |
| 1 2 3                                                                         | Сору                   |                  |   | Showin | ng 1-1 of 1 |
|                                                                               | Close                  |                  |   |        |             |
|                                                                               | Trash                  |                  |   |        |             |
|                                                                               | Trash                  |                  |   |        |             |

# Как перевести английский текст в опросах

#### 1.Dashboard 2.Polls

3. Навести мышку на название опроса

4. Перейти по ссылке «Design Poll»

| 1              |           |                |                            |                     |                                          |        |            |            |
|----------------|-----------|----------------|----------------------------|---------------------|------------------------------------------|--------|------------|------------|
| Dashboard      | Email Gro | oups Whitelist | Help                       | [                   | <ul> <li>Upgrade your free ac</li> </ul> | count  | <b>1</b>   | *          |
| Create a new   | ~         | □ Move to ¥    | Actions 🗸 🔍 Q Sear         | ch all your content |                                          | Orde   | er by date | *          |
| ☆ All Contents |           |                | Widgets                    |                     |                                          |        |            |            |
| 🔊 Surveys      |           |                |                            |                     |                                          |        |            |            |
| E Polls 2      |           | Today          | 3                          |                     |                                          |        | Showing    | ; 1-1 of 1 |
| 8 Quizzes      |           |                |                            |                     |                                          | 1      |            |            |
| 🍐 Ratings      |           | Design Poll    | Collect Votes View Results | Actions             |                                          | Vote 🛧 | 0          | Today      |
| My Folders     | <b>+</b>  | 4              |                            |                     |                                          |        | Showing    | ; 1-1 of 1 |
| AB-Inspiration |           |                |                            |                     |                                          |        |            |            |
| My Content     |           |                |                            |                     |                                          |        |            |            |
| ★ Starred      |           |                |                            |                     |                                          |        |            |            |
| 🛍 Trash        |           |                |                            |                     |                                          |        |            |            |
|                |           |                |                            |                     |                                          |        |            |            |

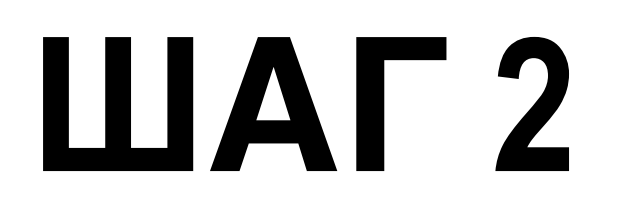

#### **1.**Перейти во вкладку **«Edit Language»** 2.Перевести необходимые фразы справа

| Settings OPOII Style                                                            | uage                                                                        |                                       |
|---------------------------------------------------------------------------------|-----------------------------------------------------------------------------|---------------------------------------|
| Language packs modify the language in embedd<br>Use existing language settings: | ed polls only. Choose a different language for the direct link on the       | e sharing page.                       |
| PHRASE:<br>View Results                                                         | This phrase is used in a link to allow without voting.<br>View Results      | w the voter to see the poll results   |
| PHRASE:<br>Thank you for voting!                                                | This phrase is shown to the user of Thank you for voting!                   | nce they have voted.                  |
| PHRASE:<br>Return To Poll                                                       | This phrase is used in a link to allo<br>they have voted.<br>Return To Poll | w the user to return to the poll once |

| PHRASE:<br>View Results                                  | This phrase is used in a link to allow the voter to see the poll results without voting.                                                     |  |  |  |
|----------------------------------------------------------|----------------------------------------------------------------------------------------------------|--|--|--|
|                                                          | Посмотреть результат                                                                                                    |  |  |  |
| PHRASE:<br>Thank you for voting!                         | This phrase is shown to the user once they have voted.<br>Спасибо за ваш голос!                                                              |  |  |  |
| PHRASE:<br>Return To Poll                                | This phrase is used in a link to allow the user to return to the poll once<br>they have voted.<br>Вернуться к голосованию                    |  |  |  |
| PHRASE:<br>Other:                                        | This phrase is shown beside the "other" box in polls where you allow<br>the user to enter an answer.<br>Другое:                              |  |  |  |
| PHRASE:<br>Thank you, we have already counted your vote. | This phrase is shown when a person tries to vote a second time in a poll which blocks repeat voters.<br>Спасибо, мы уже посчитали ваш голос. |  |  |  |
| PHRASE:<br>Total Votes:                                  | This phrase is shown in front of the vote count for each poll.<br>Всего голосов:                                                             |  |  |  |

| PHRASE:                        | This phrase comes after the number of each answers votes.                                                     |  |  |
|--------------------------------|----------------------------------------------------------------------------------------------------|--|--|
| votes                          | голоса                                                                                                    |  |  |
| PHRASE:                        | This phrase is used if you close your poll.                                                                   |  |  |
| Poll Closed                    | Голосование загруто                                                                                           |  |  |
| PHRASE:                        | This phrase is used on the button you press to submit your vote.                                              |  |  |
| Vote                           | Проголосовать                                                                                                 |  |  |
| PHRASE:                        | This phrase is shown to the user if they try to submit a vote without selecting an answer.                    |  |  |
| Please choose an answer first! | Пожалуйста, выберите сначала ответ!                                                                           |  |  |
| PHRASE:<br>Comments            | This phrase is shown, if comments are allowed, in front of the<br>comment count for each poll.<br>Комментарии |  |  |
| PHRASE:<br>Share This          | This phrase is used for the link that brings up the sharing box on your<br>poll.<br>Поделиться                |  |  |

### 1.В поле «Give this settings a name...» написать произвольное название перевода.

2. Нажать на кнопку «Save Settings»

#### PHRASE:

This poll does not accept votes from your IP address.

This phrase is shown in a browser prompt when a voter tries to access a poll that has IP address restriction enabled from an IP address that is not permitted.

Этот опрос не принимает голос с вашего IP.

Give these settings a name and you will be able to use them again.

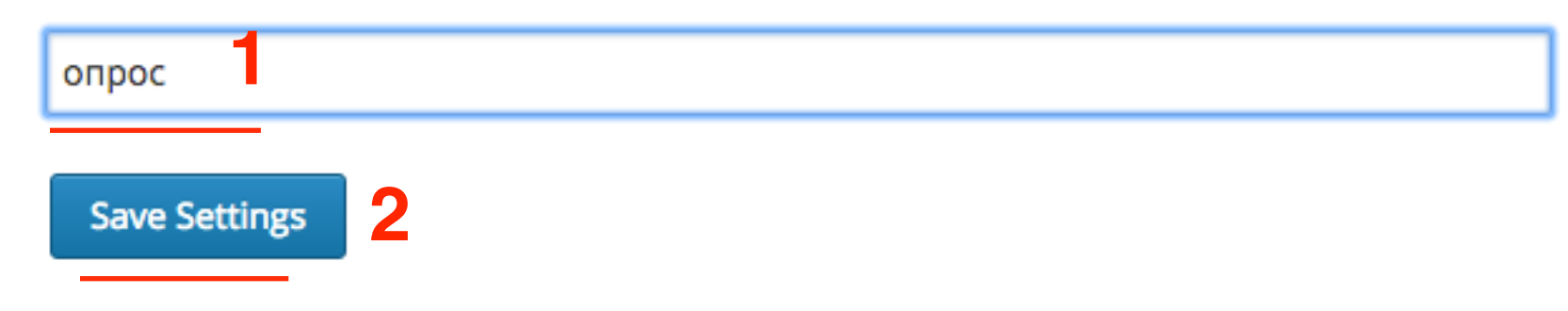

| <b>ΠΑΓ3</b>                                                                                               | <ol> <li>Во вкладке «Edit Language»</li> <li>Выпадающий список «Use existing Language settings»</li> </ol> |  |  |
|----------------------------------------------------------------------------------------------------|----------------------------------------------------------------------------------------------------|--|--|
| Settings OPOIl Style Edit Language                                                                        |                                                                                                    |  |  |
| Language packs modify the language in embedded polls only. Cho<br>Use existing language settings: Onpoc 2 | oose a different language for the direct link on the sharing page.                                         |  |  |
| PHRASE:<br>View Results                                                                                   | This phrase is used in a link to allow the voter to see the poll results without voting.                   |  |  |
|                                                                                                    | Посмотреть результат                                                                                       |  |  |
| PHRASE:<br>Thank you for voting!                                                                          | This phrase is shown to the user once they have voted.                                                     |  |  |
|                                                                                                    |                                                                                                    |  |  |
| PHRASE:                                                                                                   | This phrase is used in a link to allow the user to return to the poll once<br>they have voted              |  |  |
| Return To Poll                                                                                            | Вернуться к голосованию                                                                                    |  |  |
|                                                                                                    |                                                                                                    |  |  |

#### Вы используете SEO на блоге

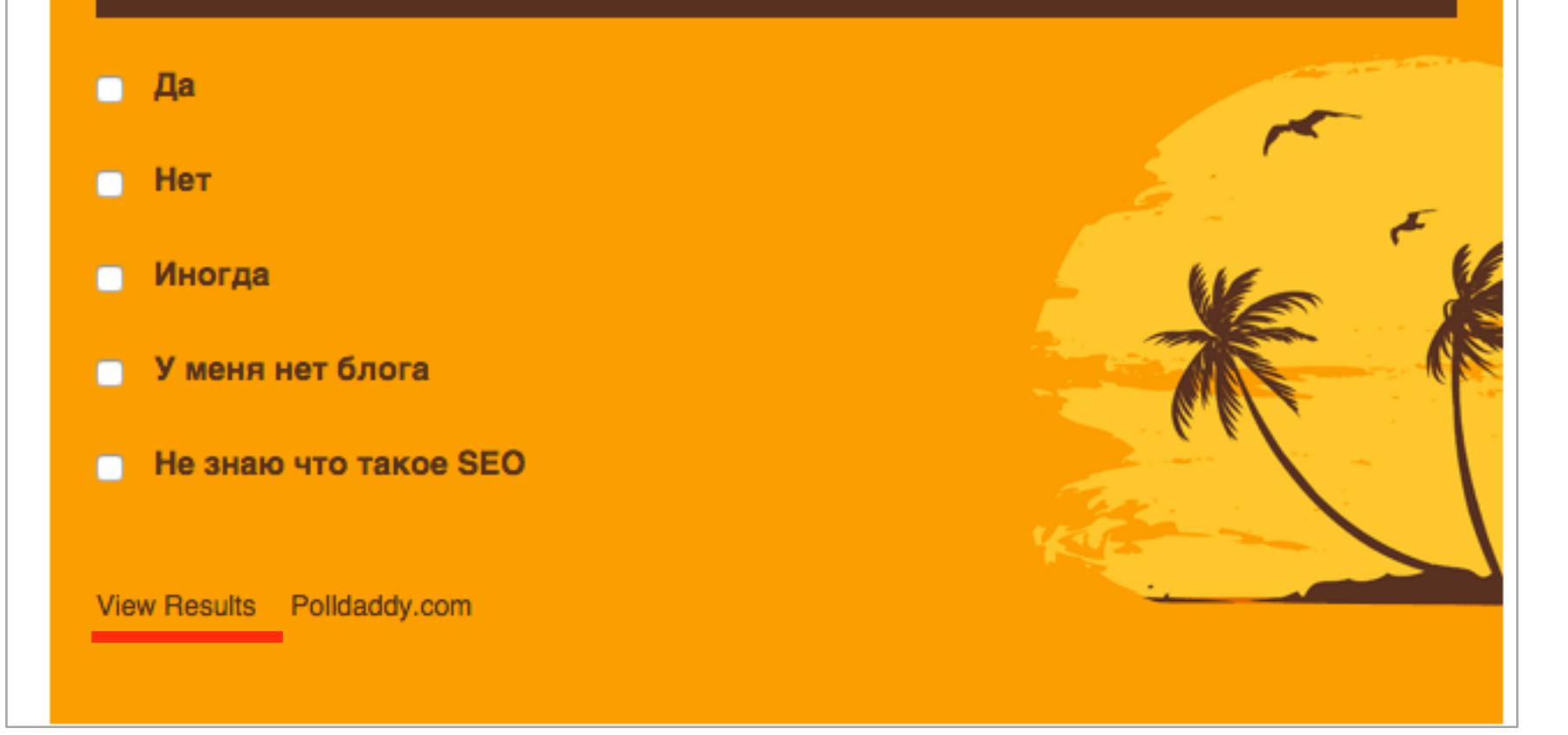

#### Вы используете SEO на блоге

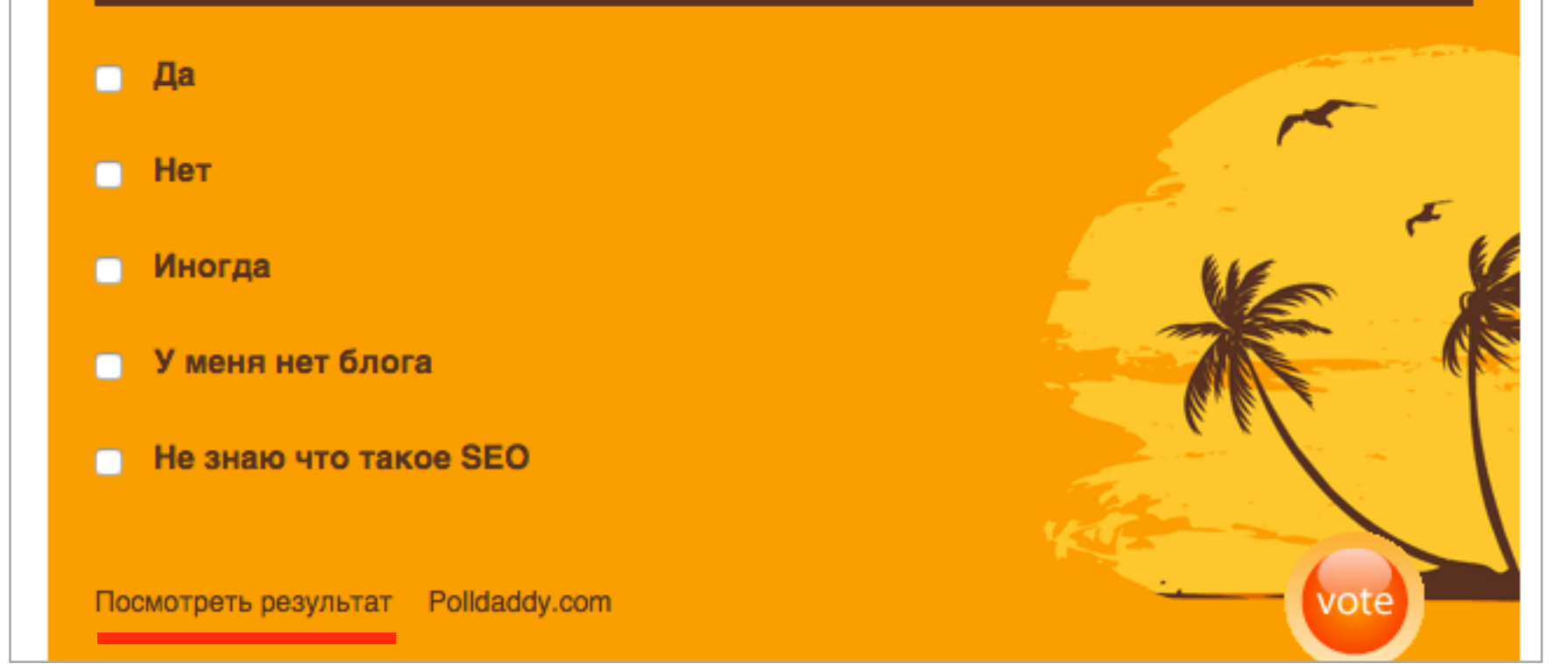

| Thank you for voting!                            |               |
|--------------------------------------------------|---------------|
| Да<br>Нет                                        | 75% (3 votes) |
| Иногда                                           | (1 votes)     |
| У меня нет блога                                 | 0% (0 votes)  |
| Total Votes: 4                                   | 0% (ovotes)   |
| Нравится Поделиться < 0 Утweet < 0               |               |
| Comments (0) Return To Poll Create Your Own Poll |               |

| Спасибо за ваш голос!                                        |                        |
|--------------------------------------------------------------|------------------------|
| Да<br>ТПППППППППППППППППППППППППППППППППППП                  | <b>100%</b> (3 голоса) |
| Нет                                                          | 0% (0 голоса)          |
| Иногда                                                       | о голоса)              |
| У меня нет блога                                             | 0% (0 голоса)          |
| Не знаю что такое SEO                                        | 0% (0 олоса)           |
| Всего голосов: 3                                             |                        |
| Нравится Поделиться 0                                        |                        |
| Tweet 0                                                      |                        |
| Комментарии (0) Вернуться к голосованию Create Your Own Poll |                        |

### Как посмотреть статистику голосования

#### 1.Dashboard 2.Polls

3. Навести мышку на название опроса

4. Перейти по ссылке «View Results»

| 1              |                    |                                   |                    |                           |                  |
|----------------|--------------------|-----------------------------------|--------------------|---------------------------|------------------|
| Dashboard      | Email Groups White | elist Help                        |                    | Upgrade your free account | - 🕅 -            |
| Create a new   | ✓ O Move           | e to 🗸 Actions 🗸 🔍 Q Searc        | h all your content |                           | Order by date 😽  |
| All Contents   | All Polls          | Poll Widgets                      |                    |                           |                  |
| 🕥 Surveys      |                    |                                   |                    |                           |                  |
| E Polls 2      | Today              | 3                                 |                    |                           | Showing 1-1 of 1 |
| 8 Quizzes      |                    |                                   |                    | 1                         |                  |
| 🍐 Ratings      | Design             | n Poll Collect Votes View Results | Actions            | Vote                      | 🛧 🥑 Today        |
| My Folders     | <b>+</b>           | 4                                 |                    |                           | Showing 1-1 of 1 |
| AB-Inspiration |                    |                                   |                    |                           |                  |
| My Content     |                    |                                   |                    |                           |                  |
| ★ Starred      |                    |                                   |                    |                           |                  |
| â Trash        |                    |                                   |                    |                           |                  |
|                |                    |                                   |                    |                           |                  |

1.Вкладка «Results»

2. Варианты отображения графика

3. Reset Results - Обнулить результат

4. Print - распечатать

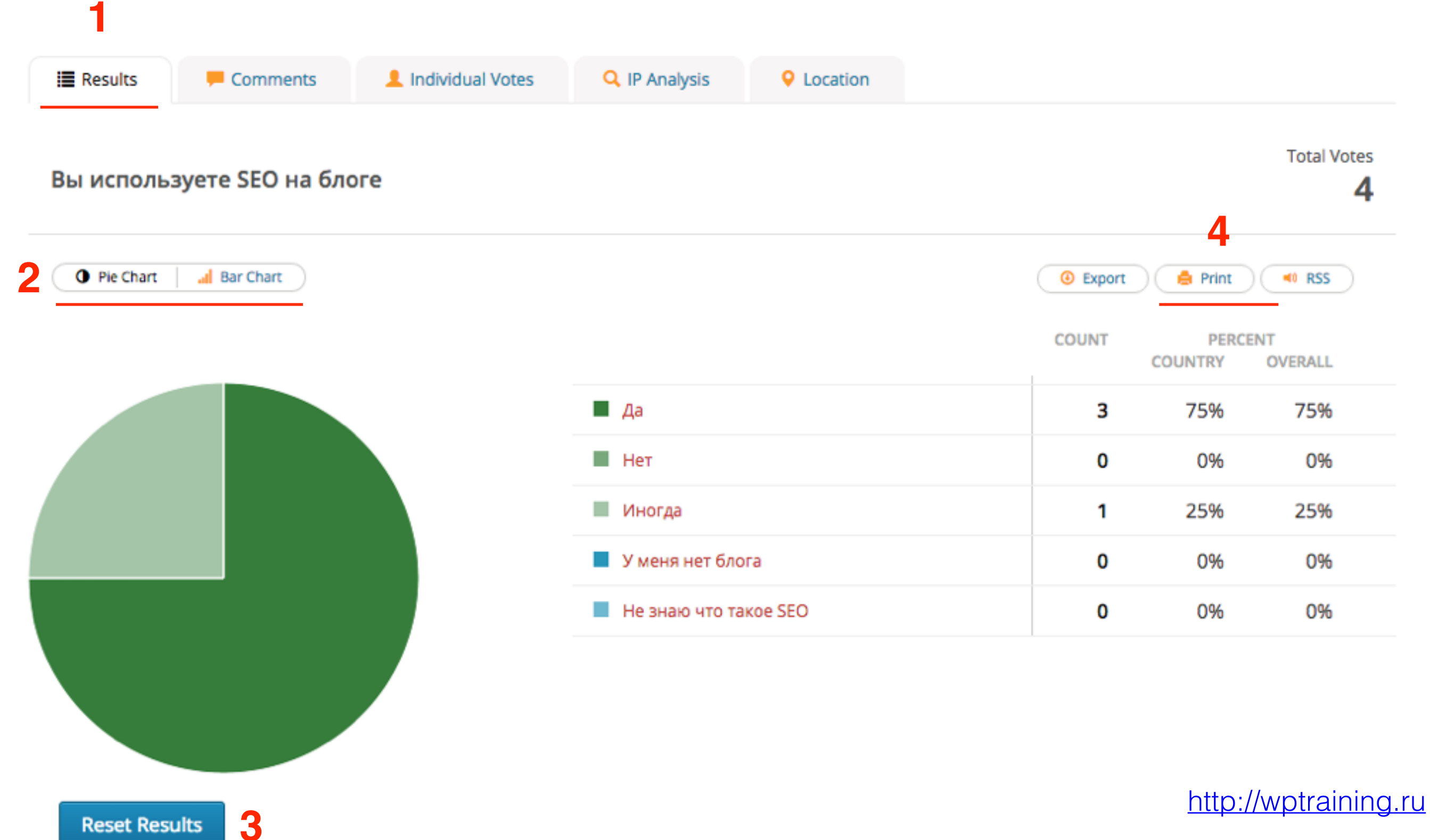

**Reset Results** 

Урок №35

### Тема: Создание опроса-викторины на сервисе Polldaddy и размещение его на блоге

(сложность 2)

#### Вопросы

- · Создание опроса-викторины Quiz
- Размещение на блоге
- Как редактировать опрос
- · Как перевести английские слова в опросе
- Как посмотреть результаты голосования
- Викторина

### Понедельник, 31 августа, в 13.00

### http://wpwebinar.ru

ВНИМАНИЕ! Для Участников Вебинара Комплект "млм блог за 1 час" 4500-руб-2970 руб-

## Ресурсы

### http://wptraining.ru

записи вебинаров, план и расписание занятий

### http://wpwebinar.ru

вход на вебинары, скидка для участников

### http://anfisabreus.ru/blog

записи вебинаров, обсуждение, вопросы, предложения

#### http://vk.com/blognawordpress

группа в контакте, обсуждение, вопросы, предложения

### http://vk.com/wpwebinarru

Подписка на мероприятния